# Web会議システム「Zoom(ズーム)」による受講

本手引書では、主にパソコンを使用する手順を説明します。

スマートフォンやタブレット端末からでも受講できますが、画面が小さい・ 資料をダウンロードできない等、不便なことが多く勧められません。

## 目 次

- 1. 受講準備
- 2. オンライン講座を受講する
- 3. よくある質問
- 1. 受講準備

#### 受講する際のPC環境について

※ 当講座は Web 会議システム「Zoom(ズーム)」を使用しリアルタイムで講義を配信します。 パソコン(以下 PC)をご準備ください。

大学が指定する PC はありませんが、参考までに学内貸出用 PC の仕様をお知らせします(機器の貸し出しはありません。また、本学施設はご利用になれません)。

動作環境が整っていない場合、快適にご受講いただけないことがあります。予めご了承ください。

| OS     | Windows10                                |
|--------|------------------------------------------|
| CPU    | Core i3                                  |
| メモリ    | 4GB                                      |
| ストレージ  | SSD 128GB                                |
| ソフトウェア | PDF が閲覧可能なソフトウェア 例: Adobe Acrobat Reader |

## Zoomアプリのインストール

Zoomで実施されるオンライン講座を受講するにあたり、前もってお手持ちの 機器(パソコン・タブレットなど)にZoomアプリをインストールする必要が あります。

## パソコンの場合

① Zoomダウンロードサイト (<u>https://zoom.us/download</u>) にアクセスし、「ミ ーティング用Zoomクライアント」をダウンロードします

| zoom | ソリューション 👻 | ブランと価格 | 営業担当へのお問い合わせ                                                                                                    | ミーティングに参加する                   | ミーティングを開催する 👻 | サインイン | サインアップは無料です |
|------|-----------|--------|----------------------------------------------------------------------------------------------------|-------------------------------|---------------|-------|-------------|
|      |           |        | ダウンロードセンター                                                                                                    | IT管理                          | 諸用をダウンロード 🔹   |       |             |
|      |           |        | ミーティング用Zoomクライアント<br>単加にZoomミーディングを開始または参加されるときに、ウェブ<br>にダウンロードされます。ここから手動でダウンロードすることら<br>ダウンロード<br>バージョン6.1.3 (28656.0706 | ・ブラウザのクライアントが自<br>できます。<br>1) | 9995)         |       |             |

- ② ダウンロードしたファイルをダブルクリックで実行し、画面の表示に従ってインストールしてください
- ③ インストール後、サインイン画面が表示されますがサインインする必要はありませ ん。アプリを終了して開講日までお待ちください

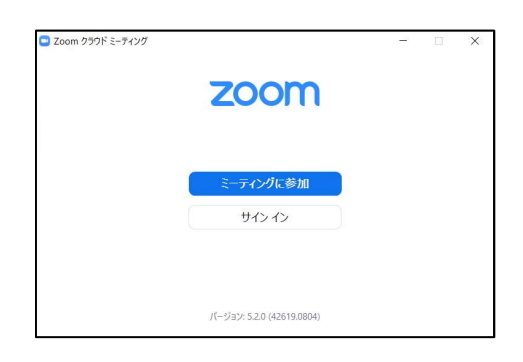

## タブレット・スマートフォンの場合

① アプリストアから「ZOOM Cloud Meetings」アプリをインストールしてください

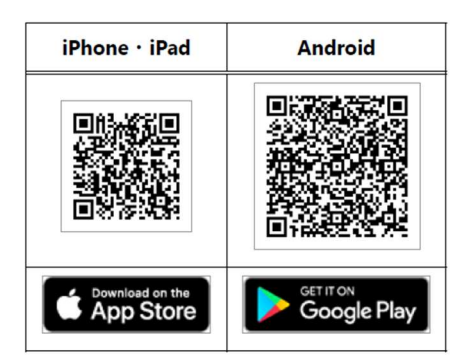

※QRコードがうまく読み取れない場合 はアプリ名で検索してください

② 講座開始まではアプリを起動する必要はありません

## 2. オンライン講座を受講する

- 開講時間の少し前になったら、受講案内メールに記された「ミーティング リンク(URL)」(https://~から始まる長い文字列)にアクセスしてくださ い。アクセスすると、自動的にZoomアプリが起動します
- ※アプリが起動しない場合は画面に「デスクトップアプリ起動」や「許可をクリック」と いったボタン・メッセージが出ていないか確認してください。
- ※開始日時より早くアクセスした場合、「開始するのをお待ちください」と表示されるこ とがあります。講座開始までその画面のまま待機します。

② アプリが起動すると下の画面が表示されます

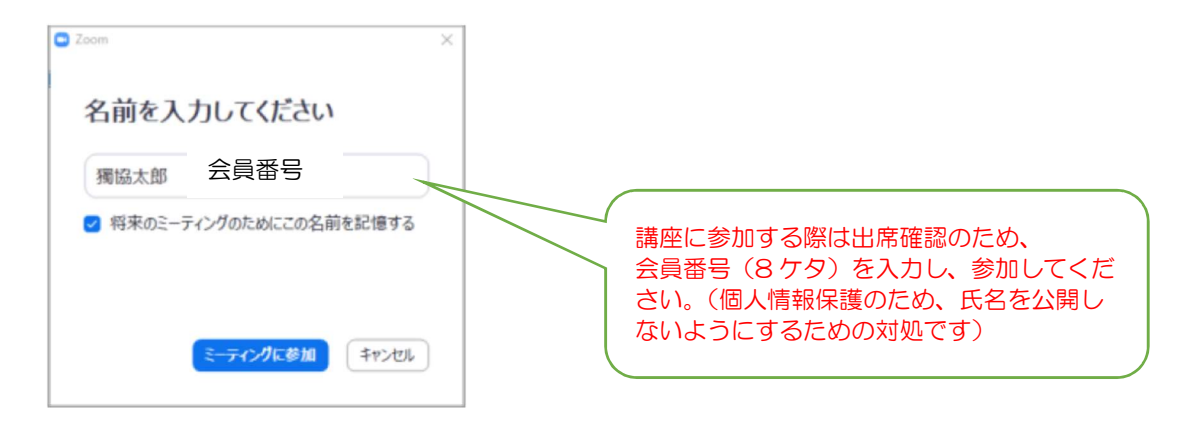

[名前] に「会員番号(8ケタ)」を入力して「ミーティングに参加」をク リックします。

説明会等、会員以外の方が参加する場合は「guest」と入力してください。 ※ [名前] には、講師から指示のない限り実名は使用しないでください。

③ 講師が講義を始めるまでに下のような画面が表示される場合があります。 講義開始までそのままお待ちください。

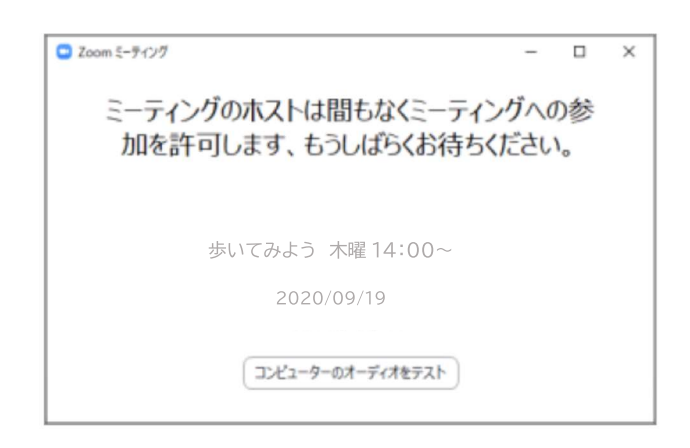

④ 講義が開始すると映像が表示されます。
 音声の利用について以下のような表示が出ます。

| 無料通話                             | コンビューターオーディオ               |
|----------------------------------|----------------------------|
|                                  |                            |
|                                  |                            |
|                                  |                            |
|                                  |                            |
|                                  |                            |
| コンピューターでオ・                       | ーディオに参加                    |
| オラーターエリンピューターエ                   | ーディオに参加                    |
| コンピューターでオ<br>コンピューター オー          | ー <b>ディオに参加</b><br>ディオのテスト |
| <b>コンピューターでオ</b> ー<br>コンピューター オー | ー <b>ディオに参加</b><br>ディオのテスト |
| <b>レビューターでオ</b> ー<br>コンビューター オー  | ー <b>ディオに参加</b><br>ディオのテスト |
| <b>コンピューターでオ</b><br>コンピューターオー    | ーティオに参加<br>ディオのテスト         |

「コンピュータでオーディオに参加」をクリックしてください。

《 講義中の操作 》

いずれの機能も講師の指示のもと使用してください

マイクのオン/オフ

[マイク] 『アイコンをクリックすると、自身のマイクのオン・オフを切り 替えることができます。

自身のマイクが雑音を拾って講義の妨げになる場合がありますので、講義中は オフに設定しておいてください。

発言を求められたときだけ、マイクをオンに切り替えて発話してください。

カメラのオン/オフ

[ビデオカメラ] <br/>
ペアイコンをクリックすると、自身のカメラ映像のオン・オフを切り替えることができます。

こちら側の映像を表示しないときはオフに設定します。

チャット

[チャット] ●アイコンをクリックすると、チャットメニューを表示できま す。

講義中にチャットで質問や意見を書くように指示されることがあります。

### 3. よくある質問

#### Q. パソコンにカメラ・マイクが付いていません

カメラ・マイクが無くても、Zoomによる講義を視聴することは可能です。

※講座によっては必須となる場合があります。ホームページの講座概要をご確認く ださい。

### Q. Zoomアカウントを登録する必要がありますか?

受講生はゲストユーザーとして出席しますので、Zoomアカウントを取得する 必要はありません。

#### Q. 実際の講義前に操作を練習したい

以下のリンクURLからテスト用のミーティングに参加することができます。 https://zoom.us/test

テスト用サイトなので実際とは一部使える機能や表示が異なります。

### Q. 講義が開始したが、音声が聞こえない

[オーディオに接続] オーディオに接続 「コンピュータでオーディオに参加」をクリックしてください。

### Q. 映像が見づらい・音が聞こえにくい

Wi-Fiに繋がっていない、使用するネットワーク環境が良くない場合があります。

スピーカーの音質が良くないときは、ヘッドホンやイヤホンを使うと聞き取り やすくなります。

### Q. 講義中に誤ってアプリを終了・退出してしまった

再度ミーティングリング(URL)にアクセスすれば、改めて参加できます。